# เอกสารอัปเดตสำหรับคอมพิวเตอร์ Dell™ รุ่น Latitude™ L400

🅚 <u>ข้อมูลทั่วไป</u>

🌑 <u>ไดรเวอร์และยุทิลิดีของระบบปฏิบัติการ</u>

- การติดตั้งใดรเวอร์และยุทิลิดีโดยใช้แผ่น ResourceCD ของ Dell รุ่น Latitude L400
- 🕑 <u>ขั้นตอนการติดตั้งสำหรับไดรเวอร์ที่ไม่ได้ทำงานโดยอัตโนมัต</u>ิ

## ข้อมูลทั่วไป

คู่มือฉบับนี้มีข้อมูลเกี่ยวกับการติดตั้งไดรเวอร์และยูทิลิดีสำหรับเครื่องคอมพิวเตอร์ โดยติดตั้งจาก*แผ่น* ResourceCD *ของ* Dell รุ่น Latitude L400 โดยที่คุณ จะได้รับแผ่นซีดีนี้พร้อมกับเครื่องคอมพิวเตอร์ของคุณ และเมื่อคุณรับเครื่องคอมพิวเตอร์ ยูทิลิดีทั้งหมดของเครื่องคอมพิวเตอร์และไดรเวอร์ทั้งหมดของ อุปกรณ์ที่ Dell ติดตั้งให้จะใช้งานได้ทันที โดยที่คุณไม่จำเป็นต้องติดตั้งหรือตั้งค่าคอนพีเกอเรชันเพิ่มเดิม อย่างไรก็ตาม หากคุณต้องการติดตั้งไดรเวอร์หรือ ยูทิลิดีอีกครั้ง สามารถใช้ได้จาก*แผ่น ResourceCD* 

🏹 หมายเหตุ: แผ่น ResourceCD ประกอบด้วยโปรแกรมการวินิจฉัยของ Dell และเอกสารของเครื่องคอมพิวเตอร์

หากคุณต้องการติดตั้งไดรเวอร์ต่อไปนี้อีกครั้ง Dell แนะนำให้คุณติดตั้งไดรเวอร์ตามลำดับดังนี้

- า การแสดงผล
- า **โมเด็ม**
- 1 **เสียง**

Dell ได้ตั้งค่าคอนฟีกเครื่องคอมพิวเดอร์ของคุณให้ใช้งานได้กับดัวจำลองพอร์ดแบบแอดวานซ์ของ Dell รุ่น Latitude L400

สำหรับข้อมูลเพิ่มเดิมเกี่ยวกับการใช้ระบบปฏิบัติการซึ่ง Dell ดิดตั้งให้ โปรดดูที่คู่มือการใช้ระบบปฏิบัติการซึ่งคุณได้รับพร้อมกับเครื่องของคุณ

นอกจากนี้ คุณยังสามารถใช้โปรแกรมทูลสำหรับใช้งานและดูเอกสารในเว็บไซด์ของ Dell ได้ที่ http://support.dell.com เลือกประเทศที่คุณอยู่ได้โดย การคลิกแผนที่ซึ่งจะปรากฏขึ้นในหน้าจอ Welcome to support.dell.com ให้ใส่ข้อมูลของระบบเพื่อใช้โปรแกรมทูลสำหรับใช้งานและดูข้อมูลเกี่ยวกับ ระบบคอมพิวเตอร์ของคุณ

#### ไดรเวอร์และยูทิลิตีของระบบปฏิบัติการ

ตารางในหน้าถัดไปแสดงยุทิลิดีและไดรเวอร์ของระบบปฏิบัติการแด่ละระบบที่ Dell ดิดตั้งมาให้ไว้ในแผ่น ResourceCD ของคณ

สำหรับไดรเวอร์และยูทิลิดีทั้งหมดซึ่งมีคำว่า "อัดโนมัดิ" ในดารางหน้าถัดไป แสดงว่าจะมีกระบวนการติดตั้งแบบอัดโนมัติโดยคุณจะปฏิบัติตามคำสั่งที่ปรากฏ ขึ้นที่หน้าจอเพียงไม่กี่ขั้นดอนเท่านั้น ในการติดตั้งไดรเวอร์และยูทิลิดีนั้น ให้ปฏิบัติตามขั้นดอน 1-8 ในหัวข้อ<u>การติดตั้งไดรเวอร์และยูทิลิดีโดยใช้แผ่น</u> <u>ResourceCD ของ Dell รุ่น Latitude L400</u> และใช้ตัวเลือก Click to Install ในขั้นดอนที่ 8

้ไดรเวอร์ซึ่งมีคำว่า "ดูที่ขั้นตอน" ในตารางหน้าถัดไปแสดงว่ามีขั้นตอนที่เกี่ยวข้องกัน ในการติดตั้งไฟล์อย่างน้อยหนึ่งไฟล์ โปรดดูที่ <u>ขั้นตอนการติดตั้ง</u> ที่เหมาะ สมในคู่มีอฉบับนี้

#### ตารางที่ 1 ไดรเวอร์และยูทิลิตีของระบบปฏิบัติการ

| ไดรเวอร์                        | Windows® 98          | Windows Me           | Windows NT®          | Windows 2000         |
|---------------------------------|----------------------|----------------------|----------------------|----------------------|
| การแสดงผล                       | อัตโนมัติ            | อัตโนมัติ            | อัตโนมัติ            | อัตโนมัติ            |
| เสียง                           | อัตโนมัติ            | อัตโนมัติ            | อัตโนมัติ            | อัตโนมัติ            |
| ทัชแพด                          | อัตโนมัติ            | อัตโนมัติ            | อัตโนมัติ            | อัตโนมัติ            |
| NIC                             | ดูที่ <u>ขั้นตอน</u> | ดูที่ <u>ขั้นตอน</u> | ดูที่ <u>ขั้นตอน</u> | ดูที่ <u>ขั้นตอน</u> |
| โมเด็มภายใน                     | อัตโนมัติ            | อัตโนมัติ            | อัตโนมัติ            | อัตโนมัติ            |
| CD-ROM                          | อัดโนมัติ            | อัดโนมัติ            | อัดโนมัติ            | อัตโนมัติ            |
| SpeedStep                       | อัดโนมัติ            | อัดโนมัติ            | อัดโนมัติ            | อัตโนมัติ            |
| Software Wavetable              | ไม่มี                | ไม่มี                | อัตโนมัติ            | ไม่มี                |
| <br>โปรแกรมอัปเดตระบบปฏิบัติการ | อัตโนมัติ            | อัตโนมัติ            | ไม่มี                | ไม่มี                |
| ยูทิลิดี                        |                      |                      |                      |                      |

| BayManager        | อัตโนมัติ | อัตโนมัติ | อัตโนมัติ | ไม่มี |
|-------------------|-----------|-----------|-----------|-------|
| Softex, การ์ดพีซี | ไม่มี     | ไม่มี     | อัตโนมัติ | ไม่มี |
| Softex, APM       | ไม่มี     | ไม่มี     | อัดโนมัติ | ไม่มี |

## การติดตั้งไดรเวอร์และยูทิลิตีโดยใช้แผ่น ResourceCD ของ Dell รุ่น Latitude L400

้ ในการติดตั้งไดรเวอร์หรือยูทิลิดีโดยใ*ช้แผ่น* ResourceCD ให้ปฏิบัติตามขั้นตอนดังต่อไปนี้

- 1. บันทึกงานในโปรแกรมที่เปิดค้างไว้ทั้งหมด
- 2. ใส่แผ่น ResourceCD เข้าไปในไดรฟ์ CD-ROM หรือ DVD-ROM

โดยส่วนใหญ่แล้ว แผ่นซีดีจะเริ่มทำงานเองโดยอัดโนมัติ หากแผ่นซีดีไม่เริ่มทำงานเอง ให้เริ่มใหม่จากโปรแกรม Window Explorer ของ Microsoft® คลิกที่ไดเรคทอรีไดรฟ์ CD-ROM เพื่อดูข้อมูลที่อยู่ใน CD หลังจากนั้นให้คลิกที่ไฟล์ Start.htm

คลิกที่ปุ่มภาษาเพื่อเลือกภาษาอินเตอร์เฟซสำหรับผู้ใช้ที่ต้องการ

หน้าจอ System Software จะปรากฏขึ้น โดยจะแสดงรายการของระบบปฏิบัติการ (Software by Operating System) และประเภท All Software

- ที่หัวข้อ Software by Operating System ให้คลิกที่ระบบปฏิบัติการเพื่อแสดงรายการไดรเวอร์ทั้งหมด ดลอดจนไดเรคทอรีย่อยของ Utilities และ Documentation
- 5. คลิกที่ประเภทไดรเวอร์ที่ต้องการ (อย่างเช่น **เสียง**) หรือยูทิลิดีที่คุณต้องการติดตั้ง

ูลิงค์ของใดรเวอร์หรือยูทิลิตีที่เครื่องคอมพิวเตอร์ใช้จะปรากฏขึ้**น** 

- 6. คลิกที่ลิงค์เพื่อแสดงหน้าจอ Languages
- 7. คลิกที่ภาษาที่ต้องการของไดรเวอร์หรือยูทิลิตี (ถ้ามี) หรือคลิกที่ Multiple
- 8. ที่หน้าจอข้อมูลของไดรเวอร์ ให้ปฏิบัติดังนี้
  - 1 คลิกที่ปุ่ม Install (ถ้ามี) เพื่อเริ่มการดิดดั้งแบบอัตโนมัติ เมื่อไดอะล็อกบ็อกข์ปรากฏขึ้น ให้เลือก Run this program from its current location จากนั้นให้ปฏิบัติดามคำสั่งที่ปรากฏขึ้นที่หน้าจอเพื่อทำชั้นดอนนี้ให้เสร็จสมบูรณ์
  - ่า หากไม่ปรากฏปุ่ม Install แสดงว่าไม่มีตัวเลือกการติดตั้งแบบอัดโนมัติ สำหรับคำแนะนำในการติดตั้ง ให้คลิกที่ลิงค์ Readme หรือไปที่ ขั้นตอนที่ถูกต้องด้านล่างนี้

## ขั้นตอนการติดตั้งสำหรับไดรเวอร์ที่ไม่ได้ทำงานโดยอัตโนมัติ

้ ในการติดตั้งไดรเวอร์หรือยูทิลิดีซึ่งมีคำว่า "ดูที่ขั้นตอน" ในตารางก่อนหน้านี้ ให้ใช้ขั้นตอนที่เหมาะสมต่อไปนี้

#### การติดตั้งไดรเวอร์สำหรับ NIC ในวินโดวส์ 98

- 1. บันทึกงานของคุณ และใส่*แผ่น* ResourceCD คุณอาจจะบิดอินเดอร์เฟซของชีดี (หากต้องการ) ก่อนที่จะทำขั้นดอนด่อไป
- 2. คลิกที่ปุ่ม Start เลือกที่ Settings แล้วคลิกที่ Control Panel
- 3. ในส่วน Control Panel ให้ดับเบิลคลิกที่ไอคอน System
- 4. ในหน้าต่างทำงาน System Properties ให้คลิกที่แท็บ Device Manager
- 5. ดับเบิลคลิกที่ Other Devices หลังจากนั้นให้คลิกขวาที่ PCI Ethernet Controller
- 6. คลิกที่ Properties
- คลิกที่แท็บ Driver
- 8. คลิกที่ Update Driver

หน้าต่างทำงาน Update Device Driver Wizard จะปรากฏขึ้น

9. คลิกที่ Next

<sup>🌃</sup> หมายเหตุ: หากปรากฏคำแนะนำให้นาวิเกตไปที่ไฟล์ไดรเวอร์ แล้วคลิกที่ไดเรคทอรี CD ที่หน้าจอข้อมูลไดรเวอร์ เพื่อแสดงไฟล์ที่เชื่อมโยงกับไดรเวอร์ นั้น

- 10. เลือก Display a list of all the drivers in a specific location, so you can select the driver you want หลังจากนั้นคลิกที่ Next
- 11. เลือก Network Adapters และคลิก Next
- 12. คลิกที่ Have Disk
- 13. พิมพ์ไดเรคทอรีของไดรฟ์ CD (อย่างเช่น d : ∖) หลังจากนั้นให้คลิกที่ Browse
- 14. ในฟิลด์ Drive ให้นาวิเกตไปที่ไดเรคทอรีย่อย Network และดับเบิลคลิกที่ไดเรคทอรีย่อย Network จากนั้นให้ดับเบิลคลิกที่โฟลเดอร์ R21083 และคลิกที่ OK
- 15. ที่ไดอะล็อกบ็อกซ์ Install From Disk ซึ่งจะตรวจสอบไดเรคทอรีที่คุณเลือกไว้ แล้วคลิกที่ OK
- 16. ตรวจดูว่าได้เลือก 3Com 3C920 Integrated Fast Ethernet Controller (3C905C-TX Compatible) ไว้ จากนั้น คลิก OK

หากข้อความ Cannot find file ปรากฏขึ้น ให้เบราส์กลับไปที่โฟลเดอร์ R21083 และคลิกที่ OK

- 17. ขณะที่ Update Device Driver Wizard ตรวจสอบดำแหน่งที่ตั้งของไดรเวอร์ ให้คลิกที่ Next
- เมื่อเครื่องคอมพิวเดอร์พร้อมทำงาน ให้ใส่แผ่นซีดีระบบปฏิบัติการของวินโดวส์ 98 หากเครื่องคอมพิวเดอร์ต้องการทราบดำแหน่งของไฟล์วินโดวส์ 98 ให้คลิกที่ OK และระบุดำแหน่งไฟล์ของซีดีวินโดวส์ 98 (คุณอาจต้องเบราส์ซีดีเพื่อกำหนดดำแหน่งไฟล์)
- 19. เมื่อคุณได้รับข้อความแจ้งว่าได้ติดตั้งซอฟต์แวร์เสร็จสมบูรณ์แล้ว ให้คลิกที่ Finish
- 20. เมื่อมีข้อความแจ้งเดือนให้บูตเครื่อง ให้นำแผ่นซีดีระบบปฏิบัติการออกมาก่อน หลังจากนั้นคลิกที่ Yes

#### การติดตั้งไดรเวอร์สำหรับ NIC ในวินโดวส์ 2000

- บันทึกงานของคุณและใส่แผ่น ResourceCD คุณอาจจะปิดอินเตอร์เฟซของชีดี (หากด้องการ) ก่อนที่จะทำขั้นตอนต่อไป
- 2. คลิกที่ปุ่ม Start เลือกที่ Settings แล้วคลิกที่ Control Panel
- 3. ในส่วน Control Panel ให้ดับเบิลคลิกที่ไอคอน System
- 4. ในหน้าด่างทำงาน System Properties ให้คลิกที่แท็บ Hardware
- 5. คลิกที่ Device Manager
- ดับเบิลคลิกที่ Network Adapters หลังจากนั้นให้คลิกขวาที่ 3Com 3C920 Integrated Fast Ethernet Controller (3C905C-TX Compatible)
- 7. คลิก Properties
- 8. คลิกที่แท็บ Driver
- 9. คลิกที่ Update Driver

หน้าต่างทำงาน Update Device Driver Wizard จะปรากฏขึ้น

- 10. คลิกที่ Next
- 11. เลือก Display a list of all the drivers in a specific location, so you can select the driver you want หลังจากนั้นคลิกที่ Next
- 12. เลือก Network Adapters และคลิก Next
- 13. คลิกที่ Have Disk
- 14. พิมพ์ไดเรคทอรีของไดรฟ์ CD (อย่างเช่น d : \) หลังจากนั้นให้คลิกที่ Browse
- 15. นาวิเกตไปที่ไดเรคทอรีย่อย Network ดับเบิลคลิกที่ไดเรคทอรีย่อย Network จากนั้นให้ดับเบิลคลิกที่โฟลเดอร์ R21083 แล้วคลิกที่ Open
- 16. ที่ไดอะล็อกบ็อกซ์ Install From Disk ซึ่งจะตรวจสอบไดเรคทอรีที่คุณเลือกไว้ ให้คลิกที่ OK
- 17. ตรวจดูว่าได้เลือก 3Com 3C920 Integrated Fast Ethernet Controller (3C905C-TX Compatible) จากนั้นให้คลิกที่ Next
- 18. ขณะที่ Update Device Driver Wizard ตรวจสอบดำแหน่งที่ตั้งของไดรเวอร์ ให้คลิกที่ Next
- 19. เมื่อคุณได้รับข้อความแจ้งว่าได้ดิดตั้งซอฟต์แวร์เสร็จสมบูรณ์แล้ว ให้คลิกที่ Finish
- 20. ที่หน้าจอ 3Com ให้คลิกที่ Close
- 21. นำแผ่นซีดีออก แล้วบูตเครื่อง

#### การติดตั้งไดรเวอร์ NIC สำหรับวินโดวส์ Me

- บันทึกงานของคุณ และใส่แผ่น ResourceCD คุณอาจจะปิดอินเดอร์เฟชของชีดี (หากต้องการ) ก่อนที่จะทำขั้นตอนต่อไป
- 2. คลิกที่ปุ่ม Start เลือกที่ Settings แล้วคลิกที่ Control Panel
- 3. ในส่วน Control Panel ให้ดับเบิลคลิกที่ไอคอน System
- 🥂 🔣 หมายเหตุ: ในการดูไอคอน System ให้คลิกที่ลิงค์ View all control panel options ที่ด้านซ้ายของหน้าจอ
- 4. ในหน้าด่างทำงาน System Properties ให้คลิกที่แท็บ Device Manager
- 5. ดับเบิลคลิกที่ Network Adapters จากนั้นให้คลิกขวาที่ 3Com 3C920 Integrated Fast Ethernet Controller (3C905C-TX Compatible)
- 6. คลิก Properties
- 7. คลิกที่แท็บ Driver
- 8. คลิกที่ Update Driver

หน้าต่างทำงาน Update Device Driver Wizard จะปรากฏขึ้น

- 9. เลือก Specify the location of the driver (Advanced)
- 10. **คลิกที่ Next**
- 11. คลิกที่ Removable Media เพื่อยกเลิก และคลิกที่ Specify a location เพื่อใช้งาน
- 12. พิมพ์ไดเรคทอรีของไดรฟ์ CD (อย่างเช่น d:\) จากนั้นให้คลิกที่ Browse
- 13. นาวิเกตไปที่ไดเรคทอรีย่อย Network และดับเบิลคลิกที่ไดเรคทอรีย่อย Network นั้น แล้วดับเบิลคลิกที่โฟลเดอร์ R21083 และคลิกที่ OK
- 14. ที่ไดอะล็อกบ็อกซ์ Update Device Driver คลิกที่ Next
- 15. ดรวจดูว่าได้เลือก 3Com 3C920 Integrated Fast Ethernet Controller (3C905C-TX Compatible) ไว้ จากนั้นให้คลิกที่ Next
- 16. ขณะที่ Update Device Driver Wizard ตรวจสอบดำแหน่งที่ดั้งของไดรเวอร์ ให้คลิกที่ Next
- 17. การตรวจสอบและยืนยันชื่อไดรเวอร์ ให้คลิกที่ Next
- 18. เมื่อคุณได้รับข้อความแจ้งว่าได้ติดตั้งซอฟต์แวร์เสร็จสมบูรณ์แล้ว ให้คลิกที่ Finish
- 19. เมื่อมีข้อความแจ้งเดือนให้บูตเครื่อง ให้นำแผ่นซีดีระบบปฏิบัติการออกมาก่อน หลังจากนั้นคลิกที่ Yes

## การติดตั้งไดรเวอร์ NIC สำหรับวินโดวส์เอ็นที

หมายเหตุ: ในการใช้แผ่น ResourceCD ของ Dell รุ่น Latitude L400 ที่ใช้ระบบปฏิบัติการวินโดวส์เอ็นที คุณจะต้องติดตั้ง Internet Explorer 4.x ลง ในเครื่องคอมพิวเตอร์ของคุณ เนื่องจากวินโดวส์เอ็นทีที่คุณได้รับจะมาพร้อมกับ Internet Explorer 3.x ดังนั้น คุณต้องติดตั้งเวอร์ชัน IE4.x ก่อนที่จะ ติดตั้งใดรเวอร์จากแผ่น ResourceCD ทั้งนี้ ซีดีที่ใช้ติดตั้งโปรแกรม Internet Explorer 4.0 จะจัดส่งให้พร้อมกับเครื่องคอมพิวเตอร์ของคุณ

ขั้นดอนต่อไปนี้แสดงถึงการตั้งค่าคอนฟีกของเครื่องคอมพิวเดอร์เพื่อให้ใช้งานเน็ดเวิร์กผ่าน NIC ที่ติดตั้งมาในเครื่องคอมพิวเดอร์ที่มีโปรโตคอล TCP/IP สำหรับการตั้งค่าคอนฟีเกอเรขันเน็ตเวิร์ก โปรดดูที่คู่มือของวินโดวส์เอ็นที

- บันทึกงานของคุณ และใส่แผ่น ResourceCD คุณอาจจะปิดอินเตอร์เฟซของชีดี (หากต้องการ) ก่อนที่จะทำขั้นตอนต่อไป
- 2. ดับเบิลคลิกที่ไอคอน My Computer และดับเบิลคลิกที่ Control Panel จากนั้นดับเบิลคลิกที่ไอคอน Network
- 3. ที่ไดอะล็อกบ็อกซ์ Network Configuration คลิกที่ Yes เพื่อติดดั้งเน็ตเวิร์กของวินโดวส์เอ็นที
- 4. ที่ใดอะล็อกบ็อกซ์ Network Selection ให้คลิกที่ Next เพื่อยืนยัน Wired to Network (ค่าดีฟอลต์)
- 5. คลิกที่ Start Search
- 6. คลิกที่ Select from list
- คลิกที่ Have Disk
- 8. ใช้โปรแกรม Explorer ของวินโดวส์เอ็นที เพื่อระบุพาธของไดรเวอร์สำหรับเน็ดเวิร์กจากแผ่น ResourceCD (อย่างเช่น d:\network\R21083)
- 9. ปิดโปรแกรม Explorer ของวินโดวส์เอ็นที และพิมพ์พาธในช่องว่างที่กำหนดไว้ หลังจากนั้นให้คลิกที่ OK
- 10. ที่ไดอะล็อกบ็อกซ์ Select OEM Option คลิกที่ OK เพื่อยืนยัน 3Com Etherlink PCI NIC

- 11. คลิกที่ Next
- 12. การยืนยันโปรโตคอล TCP/IP ให้คลิกที่ Next
- 13. เลือกการบริการทางเน็ตเวิร์กที่ต้องการ จากนั้นคลิกที่ Next
- 14. เมื่อปรากฏข้อความว่าวินโดวส์เอ็นทีพร้อมที่จะติดตั้งชอฟต์แวร์ ให้คลิกที่ Next
- 15. ที่ไดอะล็อกบ็อกข์ Windows NT Setup ให้ใส่แผ่นซีดีของวินโดวส์เอ็นที่ จากนั้นให้พิมพ์ d:\I386 (โดยที่ d: คือไดเรคทอรีของไดรฟ์) และคลิกที่ Continue
- 16. ปฏิบัติตามคำแนะนำในการตั้งค่าคอนฟิกของเน็ตเวิร์ก
- 17. เมื่อปรากฏข้อความว่าการติดตั้งเน็ตเวิร์กทำเสร็จสมบูรณ์แล้ว ให้คลิกที่ Finish
- 18. คลิกที่ Yes เพื่อบูตเครื่อง

#### ข้อมูลในเอกสารนี้อาจเปลี่ยนแปลงได้โดยไม่ต้องแจ้งให้ทราบล่วงหน้า © 2001 Dell Computer Corporation สงวนลิขสิทธิ์

้ห้ามทำข้ำส่วนหนึ่งส่วนใดในเอกสารนี้โดยไม่ได้รับอนุญาตเป็นลายลักษณ์อักษรจาก Dell Computer Corporation โดยเด็ดขาด

เครื่องหมายการคำที่ใช้ในเอกสารนี้ ได้แก่ Dell และ Latitude เป็นเครื่องหมายการคำของ Dell Computer Corporation; Microsoft, Windows, Windows NT และ MS-DOS เป็นเครื่องหมายการ คำจุดทะเบียนของ Microsoft Corporation; 3Com เป็นเครื่องหมายการคำจุดทะเบียนของบริษัท 3Com Corporation

ในเอกสารนี้อาจมีการใช้เครื่องหมายการค้าและชื่อทางการค้าอื่น ๆ เพื่ออ้างถึงเครื่องหมายและชื่อหรือผลิตภัณฑ์ต่าง ๆ ของบริษัทนั้น Dell Computer Corporation ไม่มีผลประโยชน์ด้านกรรมสิทธิ์ ในเครื่องหมายการค้าและชื่อทางการค้าอื่นใดนอกเหนือจากของทางบริษัทเอง

รีลีสแรก: 5 มกราคม 2001

Rev. A00-01